# Turnitin 系所管理者刪除文稿說明

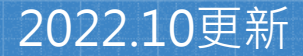

# **刪除文稿原因:**作業設定誤選「標準文稿儲存模式」

教師/系所管理者於系統中建立作業時,請務必 留意「提交文稿至」設定值:

「標準文稿儲存模式」(預設值): 文稿會被存入Turnitin比對資料庫,報 告會呈現高相似度。<u>請參考本簡報步驟刪除文稿。</u>

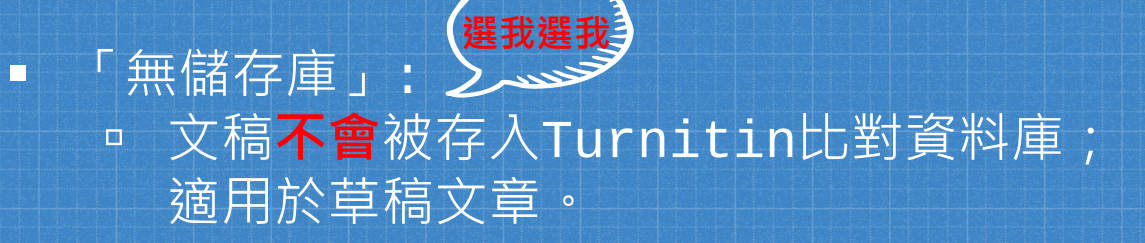

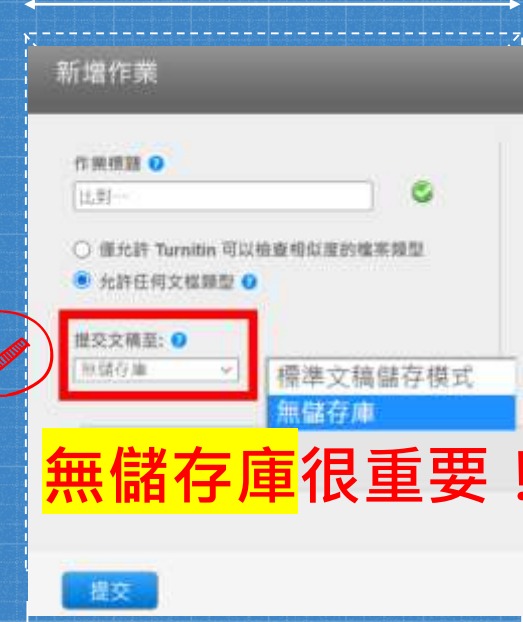

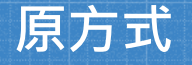

## 2022年5月開始

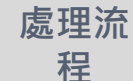

將「文稿代碼」提供給圖書館,由 圖書館發信聯繫Turnitin申請刪除 由教師點選「請求永久刪除文稿」, 向所屬系所帳號管理者提出申請

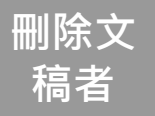

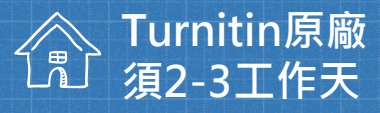

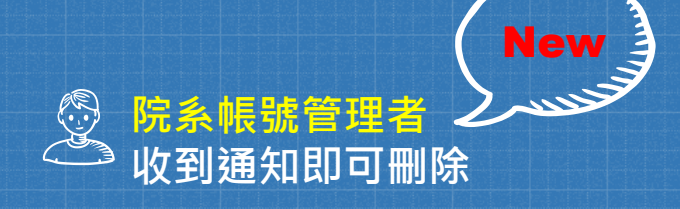

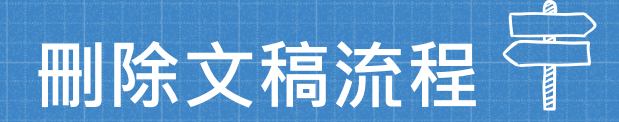

1

3

2

## 教師申請刪除文稿

管理者收到系統及 mail通知

## 管理者檢視申請並執 行刪除

教師收到通知

## 教師申請刪除文稿: 如果是誤存入儲存庫的文章而造成高相似度結果, 點選1.文章->2.按刪除->3.「請求永久刪除」。

論文、報告比對1 收件厘 | 現在檢視:新的文稿▼

| 提交文檔<br>線上評分報告   編輯作業設定   寄電子郵件給未提交: |                |            |      |  |  |    |     |    |    |      | 牛給未提交者                              |     |           |
|--------------------------------------|----------------|------------|------|--|--|----|-----|----|----|------|-------------------------------------|-----|-----------|
|                                      | 您已在此頁面上選擇 1 文稿 |            |      |  |  |    |     |    |    | 2    | 刪除▼                                 | 下載▼ | 移動至       |
| . 0                                  |                | 作者         | 標題   |  |  |    | 類似處 | 評分 | 回應 | //4- | 從收件匣移除<br>請求永久刪除<br>1703323221 2022 |     | 日期        |
|                                      |                | TsengFanny | 論文草稿 |  |  | 17 | 7%  |    |    | 3    |                                     |     | z2年03月14日 |

## 永久刪除請求

您將向 Turnitin 傳送永久刪除此文件的請求。

一旦取得「Turnitin 管理員」的核准,我們將立即刪除已上傳 的檔案、任何評分和「相似度報告」。

管理員可以在核准刪除後 30 天內復原文件。在此日期之後, 管理員或 Turnitin 將無法復原文件。

取消

繼續

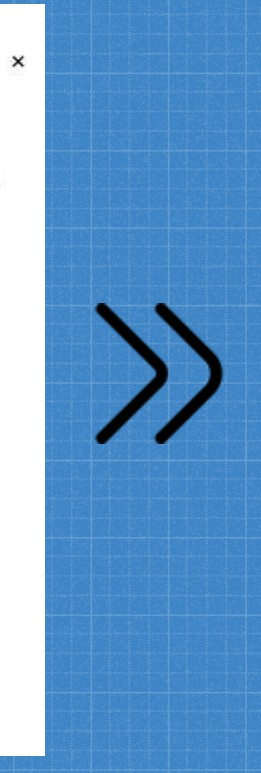

## 永久刪除請求 文件標題 論文草稿 文稿代碼 1783525409 提芯考姓名 曾 課程標題 110-2學期(請以nchu信箱註冊) 作業標題 選擇刪除的原因 論文、報告比對1 删除的原因\* 不知道該文件會出現在相似度匹配中 您的 Turnitin 管理員將在案查您的請求時看到您的原因。

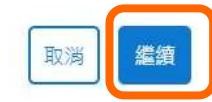

1

×

## 永久刪除請求

文件標題 論文草稿

## 文稿代碼

1783525409

## 提交者姓名

餾

#### 課程標題

110-2學期(請以nchu信箱註冊)

#### 作業標題

論文、報告比對1

#### 刪除的原因\*

已提交錯誤文件

#### 一切看起來都正確嗎? 鍵入 刪除 以繼續

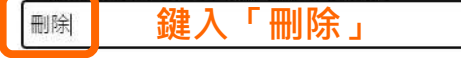

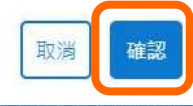

×

| ur | nitin |     |     |     |    |      |
|----|-------|-----|-----|-----|----|------|
| E業 | 學生    | 計分簿 | 文件庫 | 行事層 | 討論 | 偏好設定 |

●回信 ④全回 ④ 精商 • | ④ 横颤 • ④ 移至 | 廣告信 • ⊗ •

□ 来源: Turnitin No Reply <noreply@turnitin.com> ●
 收倍: 
 / 欄匾: 您有新的文件删除請求
 日期: Sat. 30 Apr 2022 16:06:58

## 來自 Turnitin

#### 您好 曽

圖書館&行政單位的指導教師中興大學參考組要求從他們的課程中刪除一篇文件。

如果您核准該請求,該文件將立即從 Turnitin 的相似度匹配中删除,並且不會再出現 在任何未來「相似度報告」中。然後,在我們永久删除該文件之前,您最多有 30 天的 時間復原該文件。

準備好進行審查?

## 點此登入帳戶

登人後,您可以從「删除請求」索引標籤檢視所有待定中的請求。

登入 Turnitin Feedback Studio

這是您的第一個請求嗎? 查看此指南以瞭解更多資訊。

# 教師所屬的院系子帳戶管理者會 收到E-mail與系統通知。

中興大學參考組 | 用戶資訊 | 訊息 (1 新) | 管理員 ▼

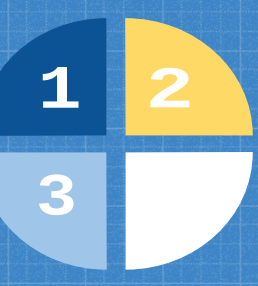

## 管理者登入所屬單位帳號首頁,選取所屬的帳戶名稱。

| 帳戶代碼   | 帳戶名稱                                                               | 狀態 |
|--------|--------------------------------------------------------------------|----|
|        | Taiwan HE National License Project(臺灣學術電子書暨資料庫聯盟論文比對系統補助共享子計<br>畫) | 啟用 |
| 110558 | National Chung Hsing University                                    | 啟用 |
| 111162 | iGroup Demo                                                        | 啟用 |

## 於「刪除請求待定中」頁面中瀏覽申請紀錄,建議您留意各項 資訊以判定是否適切執行刪除。

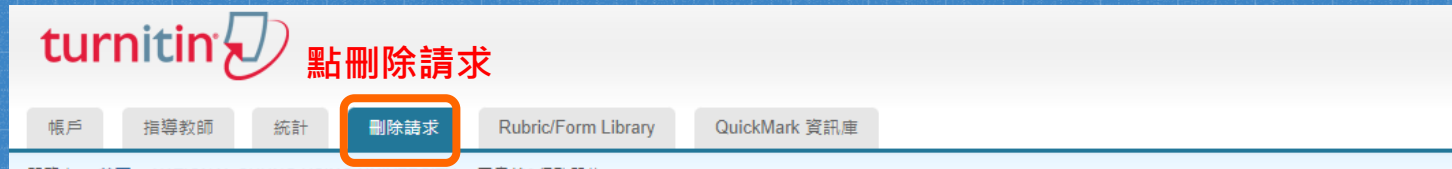

閲覽中: 首頁 > NATIONAL CHUNG HSING UNIVERSITY > 圖書館&行政單位

#### 關於此頁面

删除請求將顯示在此頁面上。指導教師可以永久刪除提交給他們課程之一的任何文件。然後,您可以確認請求或拒絕請求。核准後,文件將立即刪除並且不可進行相似度匹配。然後會出現一個您可 以在其中復原檔案的 30 天視窗。30 天後,文件將無法復原。

#### 刪除請求待定中

| 閱覽中 | : 請求待定中 ✔ | <b>v</b> |         |       |         |      | 從資料庫刪除 | 下載待處理的要求記錄 |   |
|-----|-----------|----------|---------|-------|---------|------|--------|------------|---|
|     | 作者        | 文件標題     | 刪除的原因   | 狀態    | 請求者     | 文件   | ID     | 已請求的日期     | Γ |
|     | 慧芬        | 論文草稿     | 己提交錯誤文件 | 請求待定中 | 中興大學參考組 | 1783 | 525409 | 2022-04-29 | J |

1

3

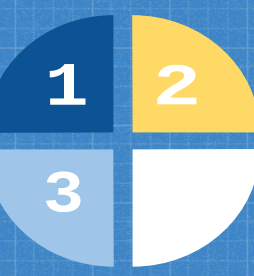

 $\bigcirc$ 

執行刪除前小提醒: 1. 文稿從資料庫中移除後無法再度瀏覽。 2. 產生之原創性報告也會被移除。 3. 刪除之文稿的30日後無法復原。 4. 執行刪除後,先前比對報告的相似度結果並不會自動降低,<u>於核</u> 准刪除後再重新上傳才有新報告的結果。

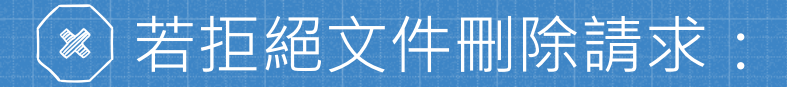

## 拒絕文件刪除請求

您即將拒絕該文件刪除請求。

指導教師將無法再次請求刪除此文件。您可以透過新增拒 絕的原因,為請求者提供更多內容,

拒絕的原因(鑑用)

取消 確定

•

•

•

若執行拒絕請求,可於本頁面填寫原因。 申請一旦被駁回,教師將無法再次對同 一筆文稿提出刪除申請。 若教師後續仍需刪除該文稿,需提原廠 申請刪除。

1

3

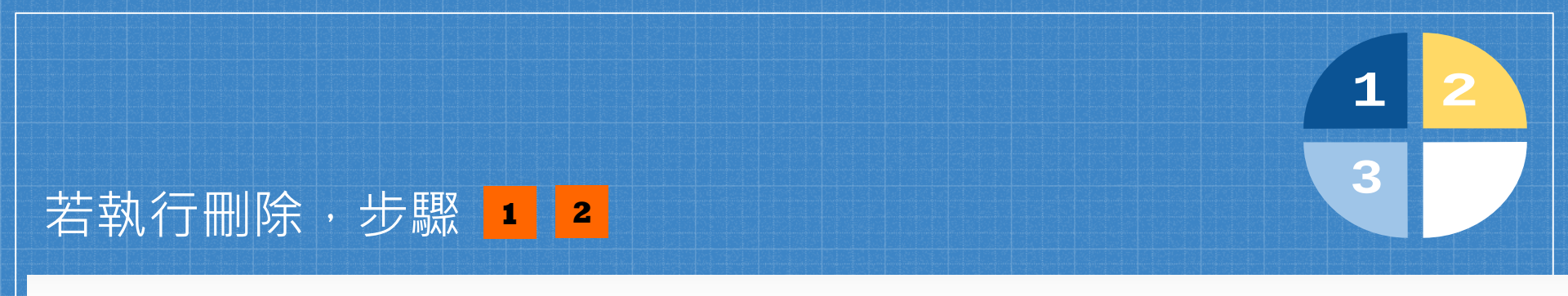

帳戶指導教師統計删除請求Rubric/Form LibraryQuickMark 資訊庫

閲覽中: 首頁 > NATIONAL CHUNG HSING UNIVERSITY > 圖書館&行政單位

## 關於此頁面

刪除請求將顯示在此頁面上。指導教師可以永久刪除提交給他們課程之一的任何文件。然後,您可以確認請求或拒絕請求。核准後,文件將立即刪除並且不可進行相似度匹配。然後會出現一個您可以在其中復原檔案的 30 天視窗。30 天後,文件將無法復原。

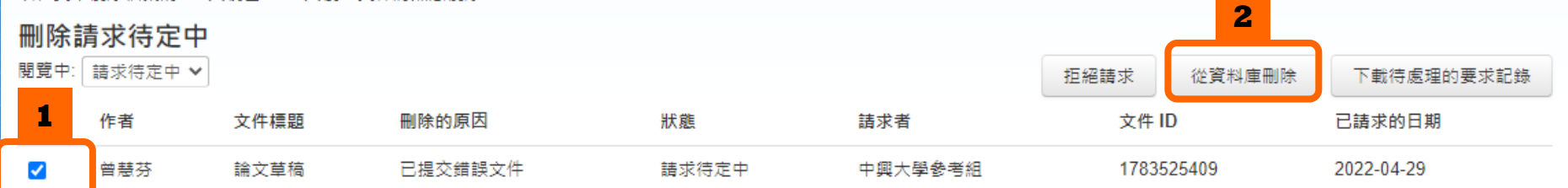

## 執行刪除步驟

您即將核准要刪除的所選文件。

#### 我們將會:

永久刪除

- 從作業收件匣移除提交。
- 刪除任何相關的評分。
- 刪除「相似度報告」,這樣文件將不再出現在未來 的相似度匹配中。
- 刪除最初上傳的檔案。

您可以在核准日期 (2022-05-29) 後 30 天內復原文件。 30 天後,您或 Turnitin 無法使用任何方法復原文件。

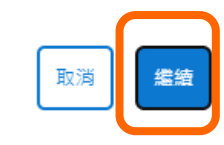

X

## 永久刪除文件

文稿標題 論文草稿

文稿代碼 1783525409

提交者姓名

課程標題 110-2學期(請以nchu信箱註冊)

删除的原因 Wrong paper submitted

一切看起來都正確嗎?鍵入刪除以繼續 刪除 鍵入「刪除」

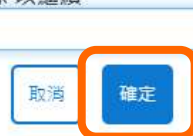

1

3

x

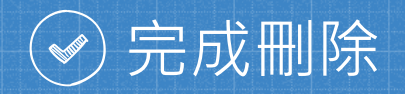

 帳戶
 指導教師
 統計
 副除請求
 Rubric/Form Library
 QuickMark 資訊庫

閱覽中: 首頁 > NATIONAL CHUNG HSING UNIVERSITY > 圖書館&行政單位

### 關於此頁面

删除請求將顯示在此頁面上。指導教師可以永久刪除提交給他們課程之一的任何文件。然後,您可以確認請求或拒絕請求。核准後,文件將立即刪除並且不可進行相似度匹配。然後會出現一個您可 以在其中復原檔案的 30 天視窗。30 天後,文件將無法復原。

#### 刪除請求待定中

閲覽中: 請求待定中 🗸

您的指導教師沒有請求刪除任何文件。

1

## 教師會在系統中收到通知

| 用戶資訊 | 訊息 | 指導教師 ▼ | 繁體中文 ▼

 所有課程
 加入帳戶(助教)
 快速提交

 現在檢視:首頁
 1

## 關於此頁

此為您的公佈欄。此處將會顯示各種重要訊息,如停機和產品更新等。您可以隨時點選訊息旁邊的"刪除"按鈕以刪除酱的或不想要的訊息。

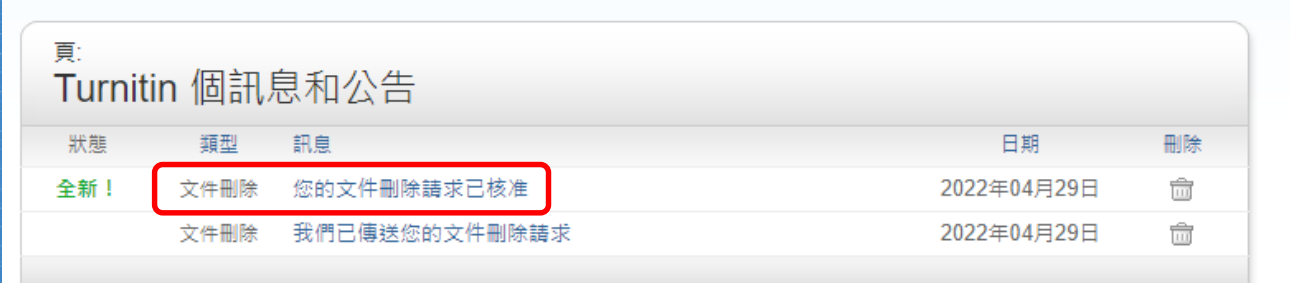

1

3

## 當管理者執行刪除後·Turnitin會發送系統內訊息通知。

該文件將不會出現在任何「相似度報告」中。您可以需要重新產生任何匹配的「相似度報告」,以便不再包含該文件。

您的 Turnitin 管理員仍可以在接下來的 30 天內恢復該檔案。在 2022-05-29 之後,該文件將完全從 Turnitin 中移除且無法復原。

瞭解更多關於文件復原流程。

請求摘要:

請求日期:2022-04-29 在 00:13:00 課程:110-2學期(請以nchu信箱註冊)(33844123) 作業:論文、報告比對1 文件標題:論文草稿 文件 ID:1783525409 提交者的姓名: 原因:Wrong paper submitted

您的 Turnitin 帳戶管理員已核准您在 2022-04-29 提出的文件删除請求。

1

2

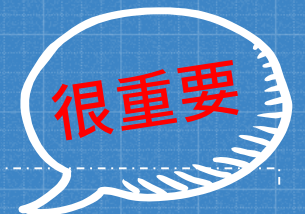

# 最後,在刪除誤存入文稿,提交永久刪除請求之後,請教師務必馬上將作業夾中「提交文稿至」改選 「無儲存庫」,之後就不會有刪除文稿的問題了。

# 上述刪除方式僅適用於教師從「課程作業夾」誤存入的文章。 教師若使用「快速提交」(課程/作業名稱會顯示: Quick Submit)上傳的文稿則不適用,請提供文稿代碼給圖書館,將發信給 Turnitin客服刪除。

## 謝謝各位的協助!

參考組張琬人 電話:(04)22840291轉143 E-mail:wanjenchang@dragon.nchu.edu.tw

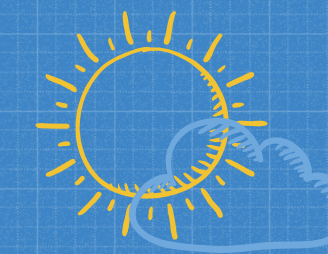